## (以 Windows 7 為主畫面)

- 1. 按「開始」→「控制台」
- (補充參考 Windows 線上說明: Win8 如何進入控制台)
- 2. 選擇「類別」檢視方式,按「解除安裝程式」

(XP系統在控制台選擇「新增與移除程 式」)

3. 找到要移除的 Java 版本,按「解除安裝」(或 在其上按右鍵也可選擇解除安裝)

|                               | attal(ATER , Ref Strike (/) のの                                                                                    |                                                            |
|-------------------------------|----------------------------------------------------------------------------------------------------|------------------------------------------------------------|
|                               |                                                                                                    | 12 JUAUAUAS                                                |
| 福業(F) 編輯(E) 檢視(V) 工           | 具(T) 説明(H)                                                                                                    |                                                            |
| 控制台首頁                         | 解除安裝或變更程式                                                                                                    |                                                            |
| 破視安略的更新<br>豪 瞿欽或麗閉 Windows 功能 | 若要解除安装程式,請從清單溫取程式,然後按一<br>]或[修復]。                                                                                 | -下 [解除安裝]、[變更                                              |
|                               | 組合管理 ▼ 解除安装                                                                                                    | 8= • Q                                                     |
|                               | 名稱 ^                                                                                                    | 發行者                                                        |
|                               | Ø Intel(R) Smart Connect Technology 3.0 x86                                                                       | Intel<br>Intel Corp                                        |
|                               | u Intel® USB 3.0 可延伸主機控制器驅動程式<br>[fintel® 控制中心<br>u Intel® 管理引擎元件<br>[shava 7 Update 55                           | Intel Corp<br>Intel Corp<br>Intel Corp<br>Oracle           |
|                               | 실 Intel® USB 3.0 可延伸主機控制器驅動程式<br>값 Intel® 控制中心<br>실 Intel® 管理引擎元件<br>എ Java 7 Update 55<br>⑤ Java(TM) 6 Update 26 | Intel Corp<br>Intel Corp<br>Intel Corp<br>Oracle<br>Oracle |

更多說明請參考 Java 線上說明:如何在 Windows 電腦上解除安裝 Java。

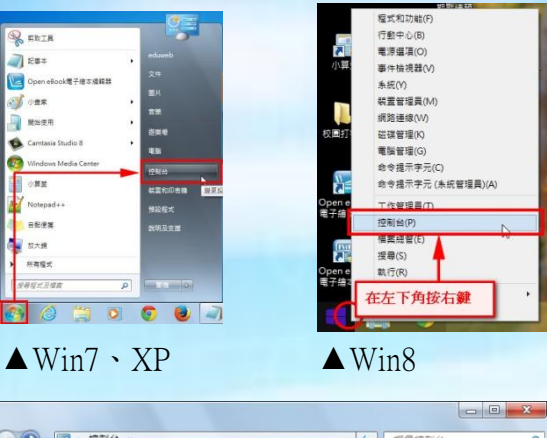

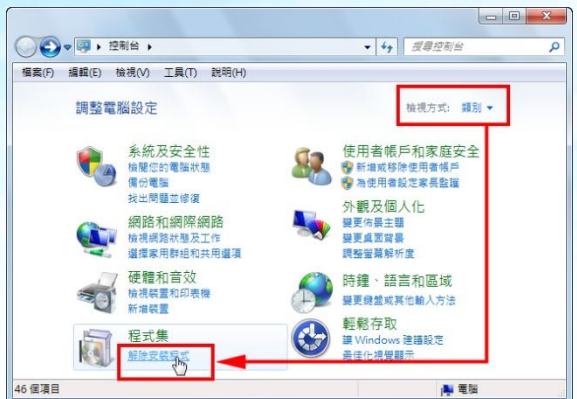